# ミカミカルーム in VRChat

VRChatルーム上に漫画に出てくるみかさの部屋が登場! 部屋の中ではみかさに会えるだけではなく、連載漫画最新話を読むこともできます。

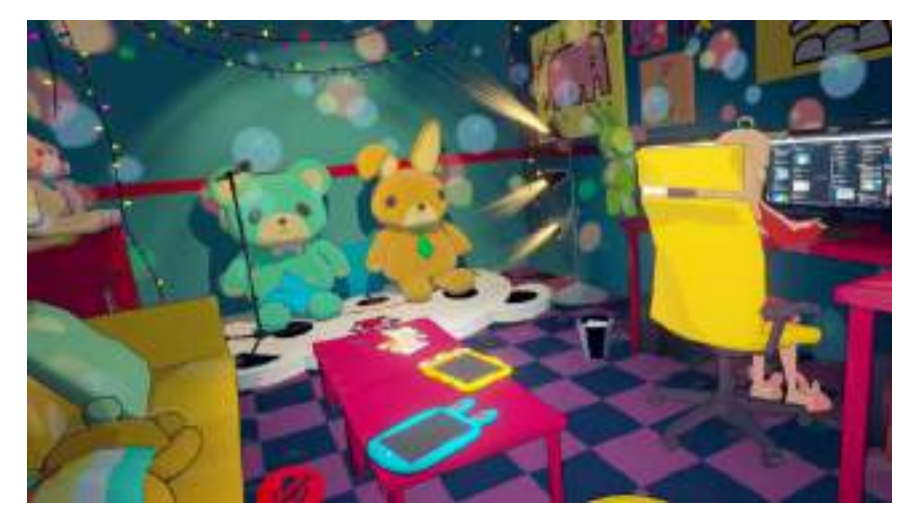

ミカミカルームのVRChatリンクはこちら↓ http://bit.ly/mikaRoom

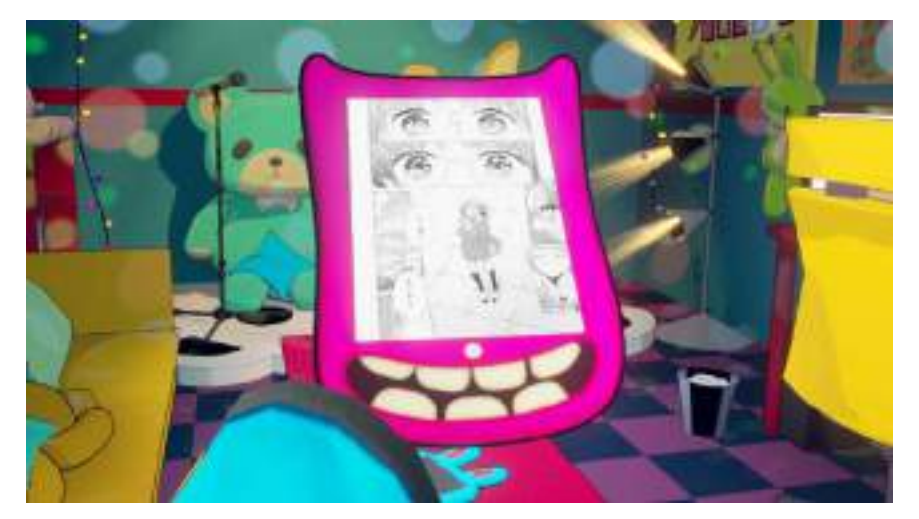

- <目 次>
- ・ミカミカルームとは
- ・セットアップ方法
- ・漫画の読み方(タブレットの操作方法) VRChatで既に遊んでる方はここから!

## ミカミカルームとは?

Hop Step Sing!の人気キャラクター"みかさ"のプライベートルームにVRやPCから入ることができちゃうサービスです。Hop Step Sing!のファンの 方も、これからファンになる方も、VRで遊びたい方も必見です!!!

## VRチャットルーム「ミカミカルーム」とは

漫画に登場する人気キャラクター、みかさのプライベートルームを大公開

いろんなものに 触って遊べる

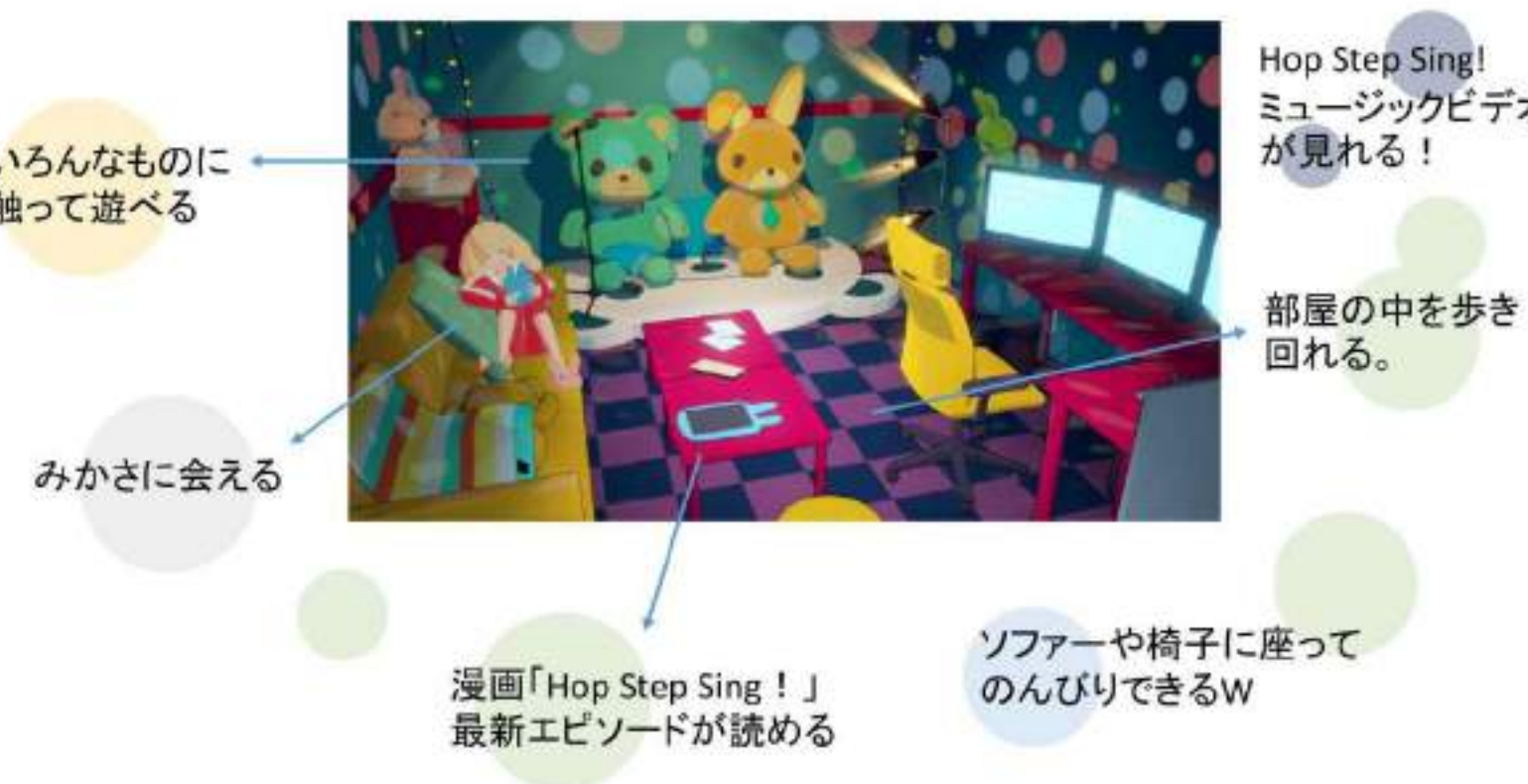

Hop Step Sing! ミュージックビデオ

こんな体験です↓

https://youtu.be/P9W6JurNpTs

#### VRChatとは?

ソーシャルVRプラットフォームの一つ。

PCもしくはPCとVR機材を使用して遊ぶことが出来ます。

自分のアカウントを取得し、アバターと呼ばれるVR上での自分を表すキャラクターを設定することでVRChatの世界の中で他の人たちと交流するこ とが出来ます。

## セットアップ方法

#### さあ、セットアップしてみましょう!

<u>Step1:VRChatのアカウントを作成する</u>

#### <u>(Steamアカウントをお持ちの方はSteamアカウントでログインすることも可能)</u>

#### ①VRChatの公式サイトへ行きます。

#### https://www.vrchat.net/

右上のLoginからアカウントを取得しましょう

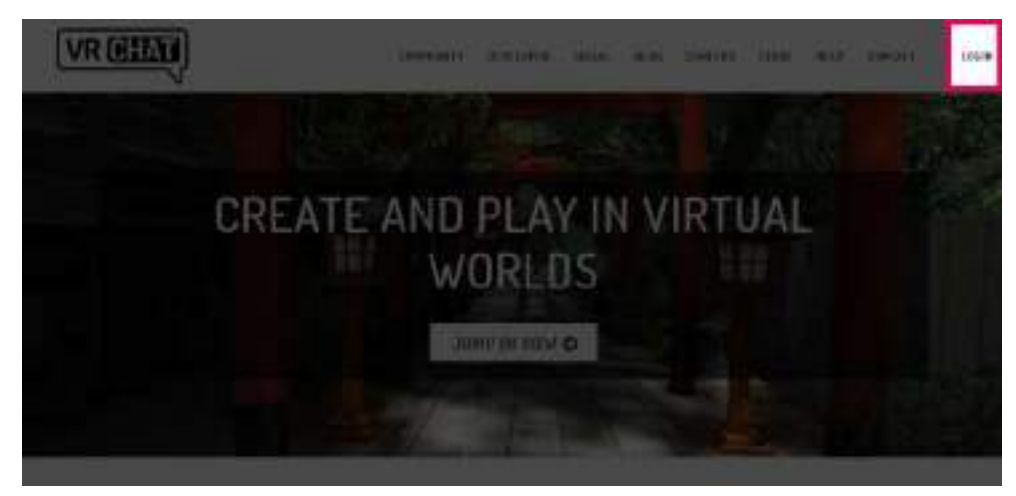

#### **②アカウント作成をします。**

Loginを選択するとこのような画面 (https://www.vrchat.net/home/login)に遷移します。 ここでRegistrationタブを選択してください。 必要な情報を入力するとアカウントが発行されます。 ※既にSteamアカウントをお持ちの方はSteamアカウントでログインする ことも可能です。

| る |  |
|---|--|
|   |  |

#### ③VRChatのログインできるか確認する。

①のVRChat公式ページ右上のログインボタンから、ログインをします。 無事ログインできると、このようなマイページが表示されます。マイページが表示されたらアカウント登録は終了です。

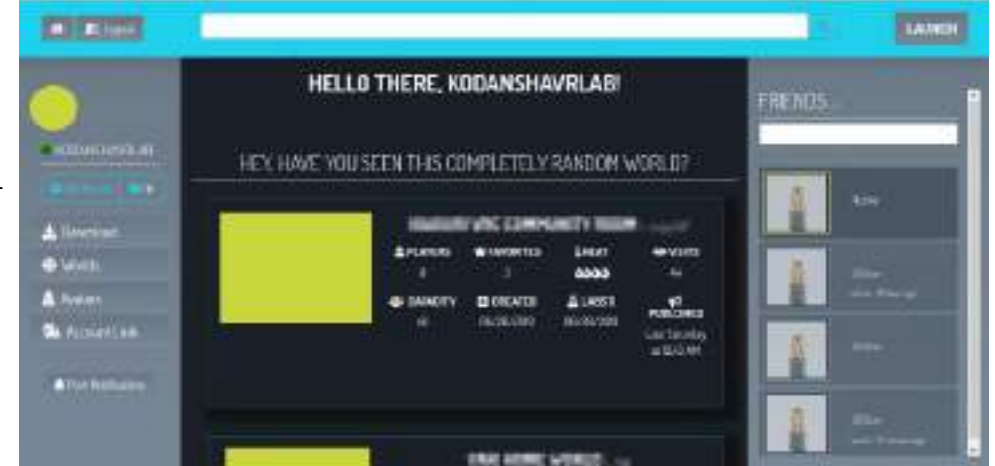

#### Step2:VRChatのアプリケーションをインストールする

次にVRChatのアプリケーションをインストールします。

Webページ左サイドバーにあるDownload(**https://vrchat.net/home/download**)を選択してください。

このような画面になるので、

SteamクライアントとOculusクライアントがあるので、お好きなものを お選びください。

※直接下記リンクからVRChatページに飛ぶこともできます。 Steam

https://store.steampowered.com/app/438100/VRChat/ Oculus

https://www.oculus.com/experiences/rift/997678176960598/

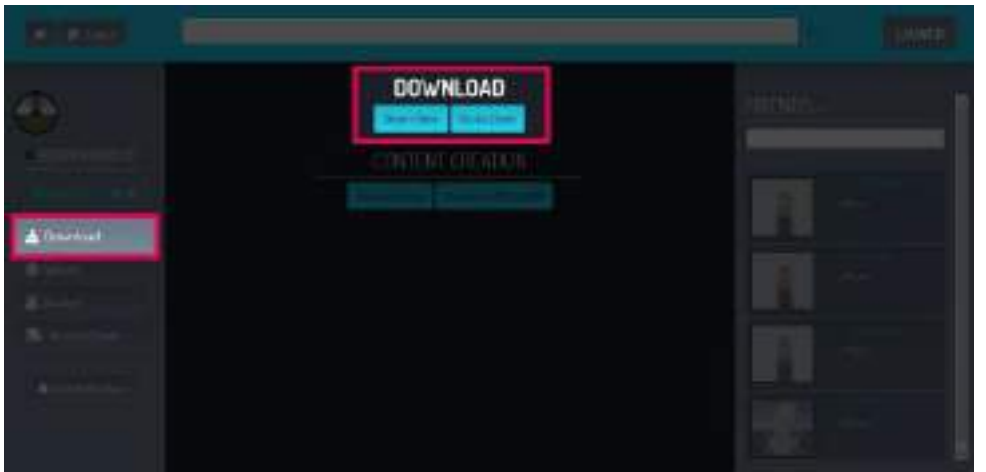

Steamアプリケーション、もしくはOculusアプリケーションのどちらかをインストールしてから初めてVRChatをダウンロードすることが出来るようになります。

VRChatアプリケーションをダウンロード後、指示に従いインストールしてください。

#### <u>Step3:ミカミカルームに遊びに行く</u>

いよいよミカミカルームに入ります!

**配布されているミカミカルームのリンクをクリックする。** 下記URLをクリックします。 <u>http://bit.ly/mikaRoom</u>

右側にあるLaunchボタンを押すとVRChatが起動し、ミカミカルームに入る

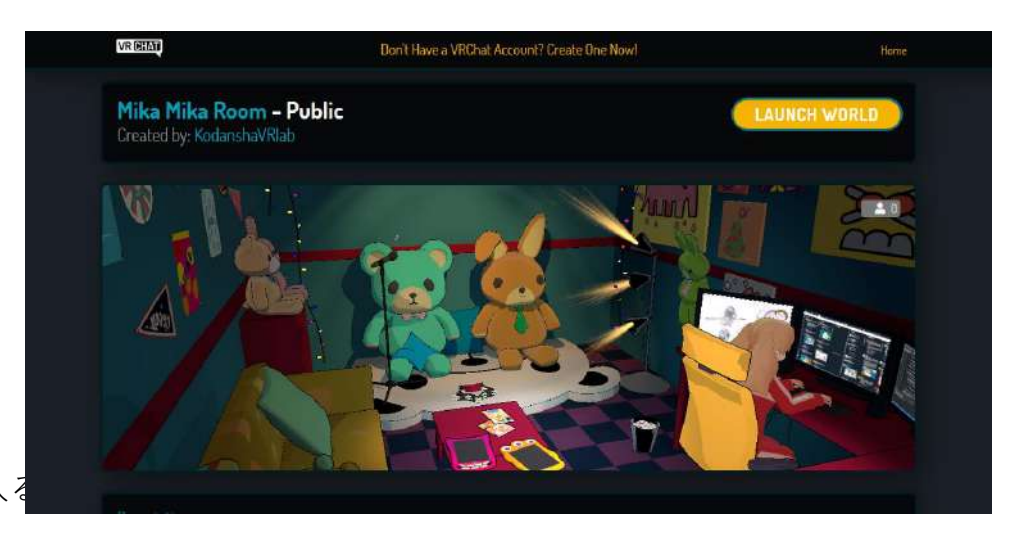

### 漫画の読み方

ミカミカの部屋に入られたあなた、ぜひともコミックDAYS連載中の最新エピソードを読んでみてください!部屋のテーブルに置いていてあるタブ レットで読むことができます!

#### <u>Step1:タブレットを見つける</u>

テーブルの上にウサギやモンスターの形をしたタブレットが3つありま す。この3つのタブレットで漫画を読むことが出来ます。

注意:タブレットごとに言語が違います。 **目がたくさんあるオレンジ色のタブレット:ポルトガル語** 水色のウサギのタブレット:日本語 大きな口がある紫色のタブレット:英語

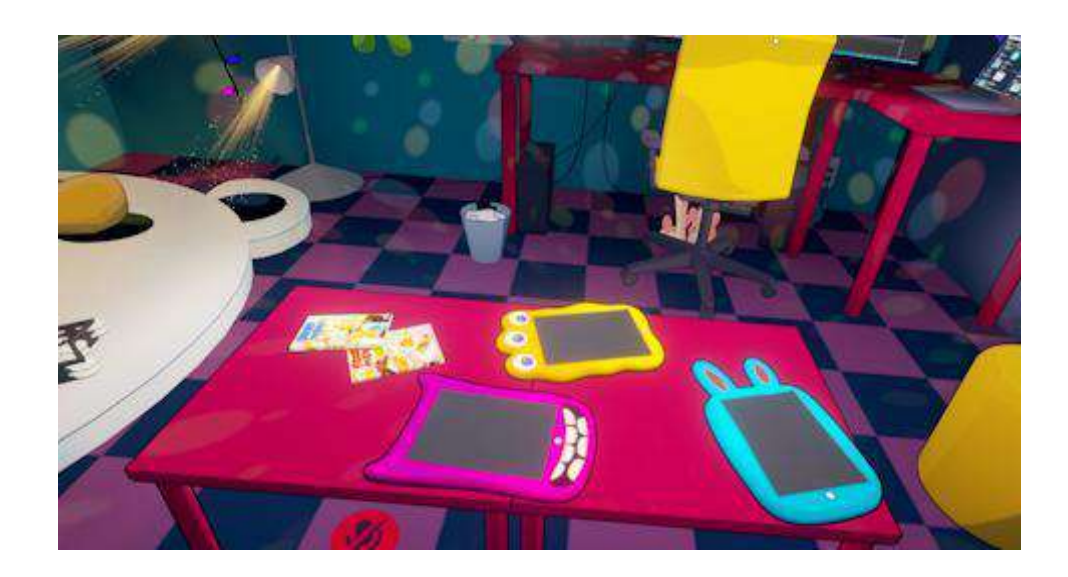

#### <u>Step2:タブレットを持つ</u>

どれかひとつの手をタブレットに向けると、タブレットの周りが水色に光 りハイライトされます。 読みたい言語のタブレットがハイライトされた状態で、コントローラー人 差し指部分にあるトリガーを引いてください。 タブレットを持つことが出来ます。

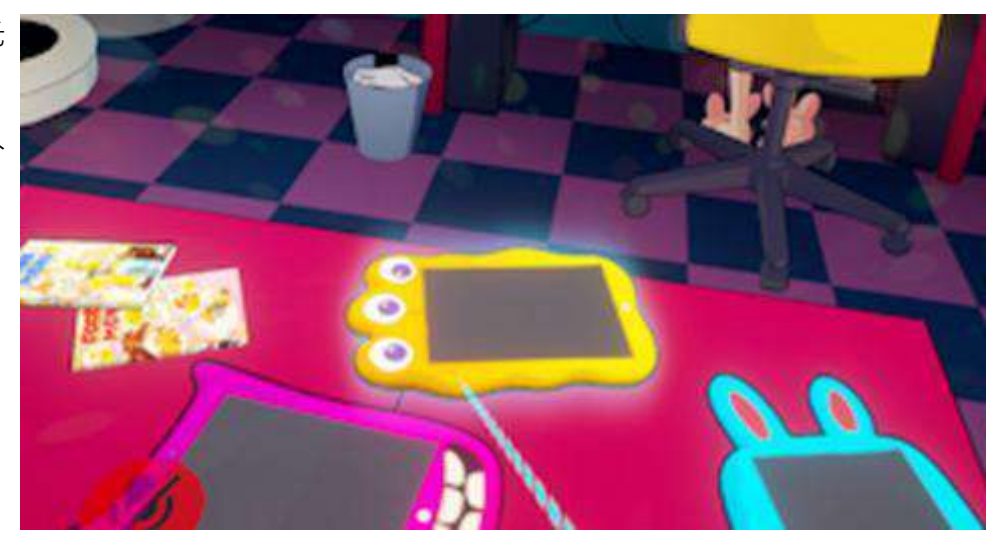

#### Step3:画面をつけて漫画を表示させる。

タブレット画面のON/OFFは、人差し指のトリガーを引くことで操作可能です。

#### <u>Step4:漫画のページをめくる</u>

漫画を表示させた状態で画面上を左右にスワイプしてください。 紙が捲れる音と共にページがめくれます めくる方向は言語によって異なります。 デスクトップからVRChatをご利用の方は、キーボードの左右を向いてい

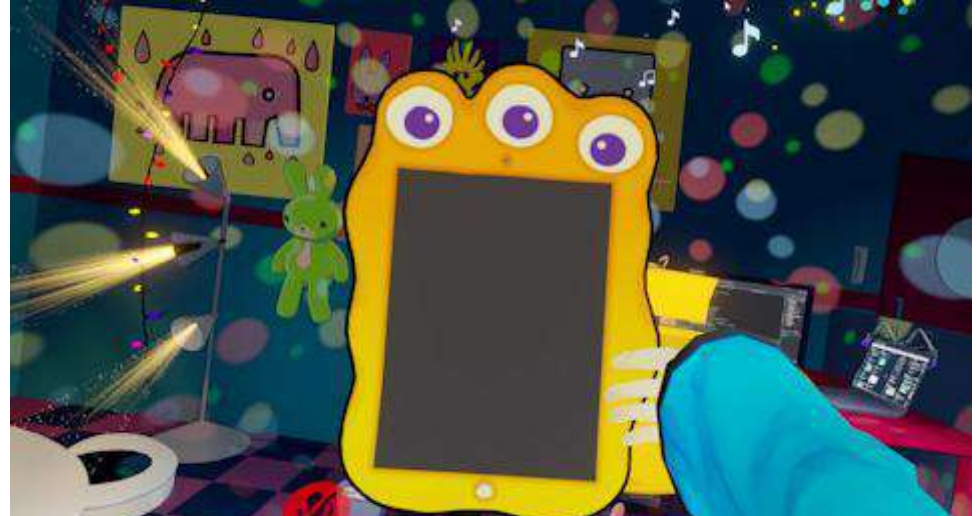

#### <u>Step 5:タブレットを空中に固定させる</u>

漫画を手で持っていると読みにくかったりページをめくりにくい場合があ ります。

その場合はタブレットを持っている方のコントローラ中指のボタンを押してください。

(VIVEの場合はグリップ、Oculusの場合はトリガーです) ボタンを押した場所のままタブレットが空中で固定されます。

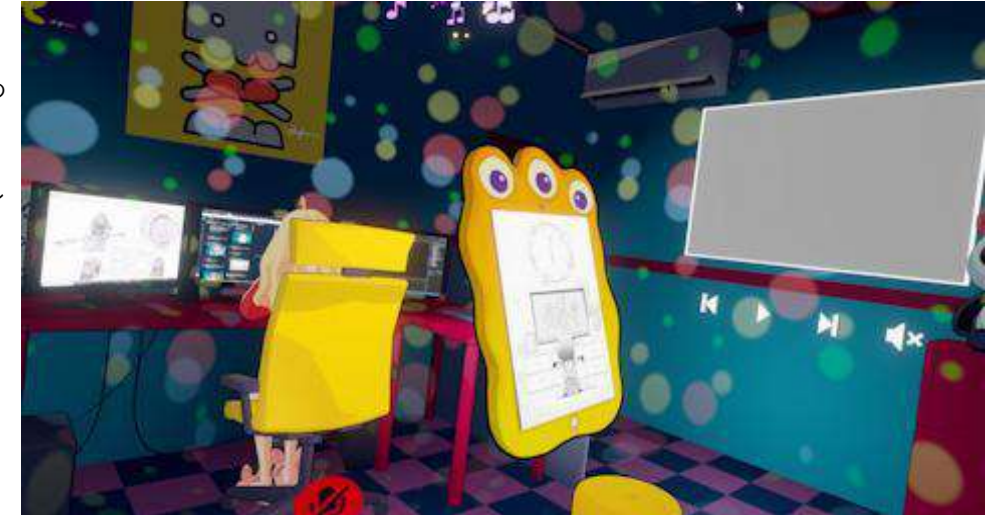

## 注意!

ミカミカルーム内にある壁にかかっているスクリーンで動画を再生できない場合があります。 これはVRChatで既に報告されているバグの一つ、動画ダウンロードのコンポーネントが更新されていないことが原因です。

また、複数人でみかさの部屋に入った場合一人でも動画を見れない人がいると全員見れない状態になります。

(全員に起こるわけではないようです)

これ解決するにはyoutube-dl.exe をダウンロードしていただく必要があります。

こちらのホームページから落とすことが出来ます。https://youtube-dl.org/

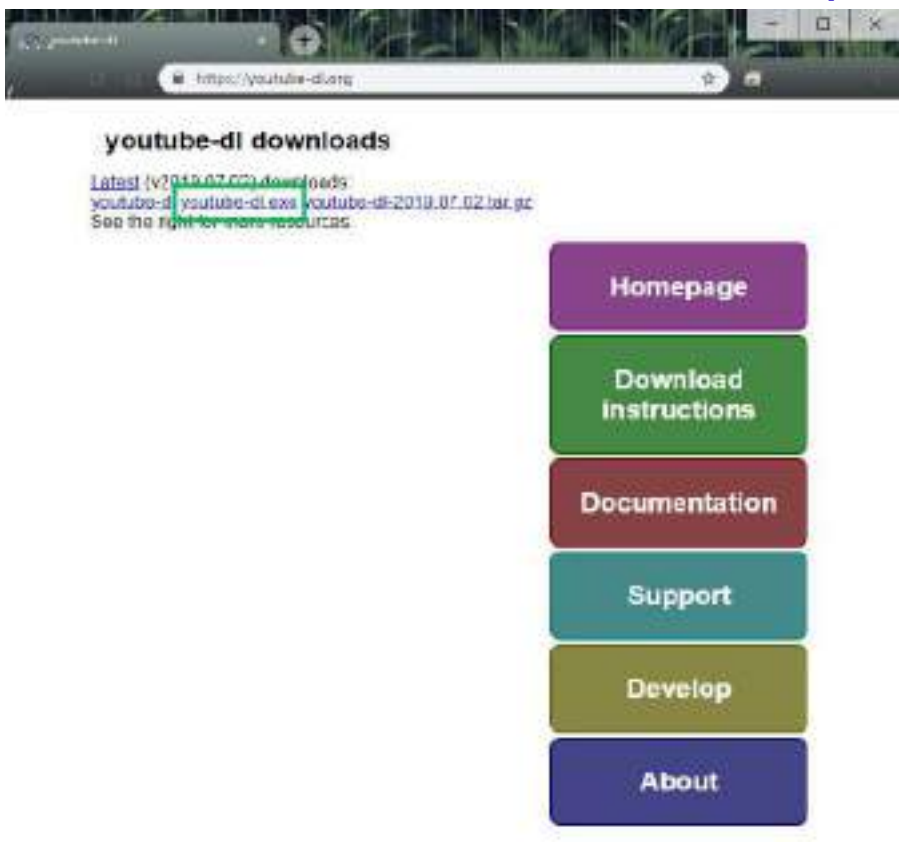

ダウンロードしたyoutube-dl.exeはご自身のマシンの下記階層に配置してください。 [Steam Library Path]\steamapps\common\VRChat\VRChat\_Data\StreamingAssets

#### YouTubeの証明書の更新タイミングにVRChatがすぐに対応するわけではないので、 YouTube側が更新されるたびにyoutube-dl.exeを落としなおす必要があります。

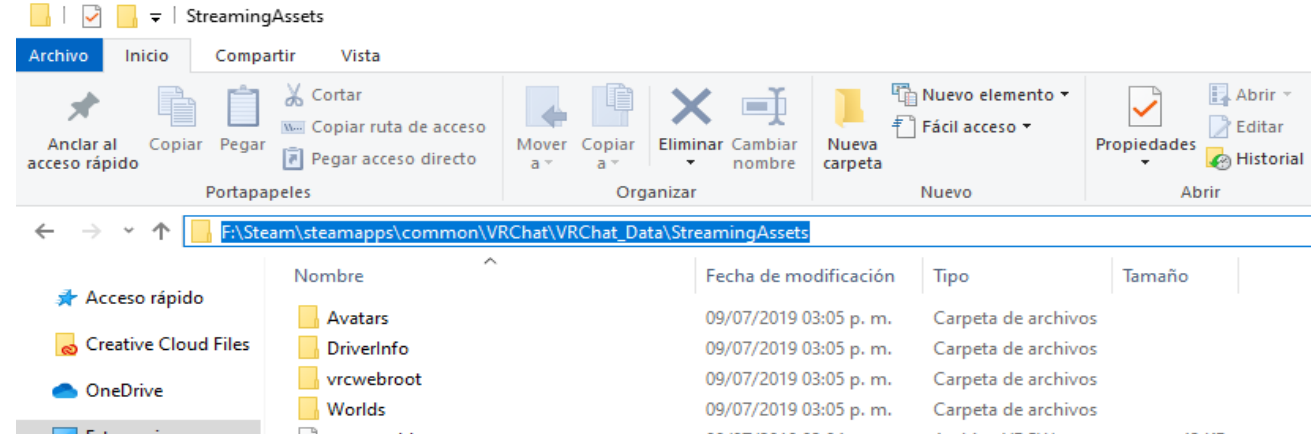

| Este equipo | errorworld.vrcw  | 09/07/2019 03:04 p. m. | Archivo VRCW | 43 KB    |  |
|-------------|------------------|------------------------|--------------|----------|--|
| 🔿 Red       | 📧 youtube-dl.exe | 09/07/2019 03:04 p. m. | Aplicación   | 7,815 KB |  |